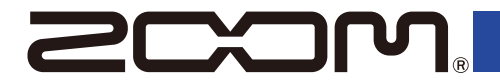

# L6 LiveTrak

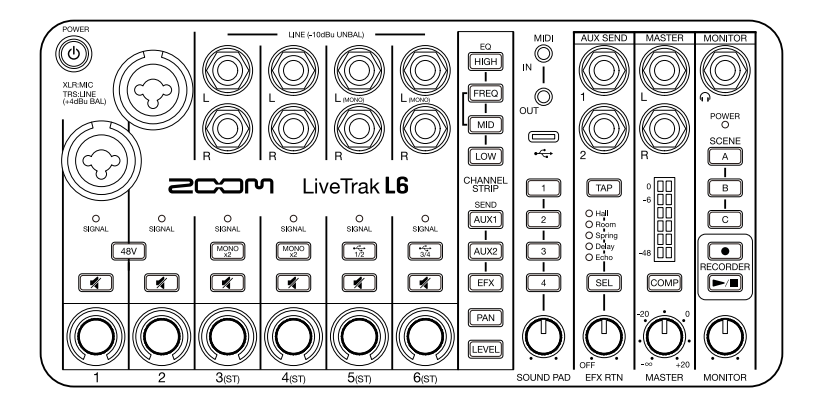

# **Quick Tour**

Software and documents related to this product can be viewed on the following website.

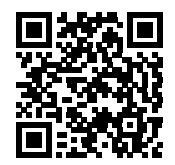

zoomcorp.com/help/l6

#### You must read the Usage and Safety Precautions before use.

© 2024 ZOOM CORPORATION

Copying or reprinting this manual in part or in whole without permission is prohibited. You might need this manual in the future. Always keep it in a place where you can access it easily. The contents of this manual and the specifications of the product could be changed without notice. Proper display is not possible on grayscale devices.

### Inserting microSD cards

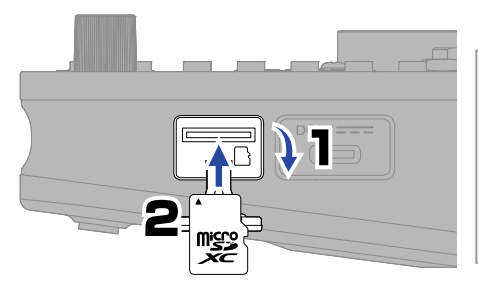

Supported recording media: microSDHC memory cards microSDXC memory cards We recommend using microSD cards that have been confirmed to operate with this recorder. See the ZOOM website (zoomcorp.com/help/l6) for information about microSD cards that have been confirmed to work with this unit.

- Always turn the power off before inserting or removing a microSD card.
- To remove a microSD card, push it further into the slot and then pull it out.
- Be careful not to let the microSD card fly out.

### Turning the power on

### **Connecting an AC adapter**

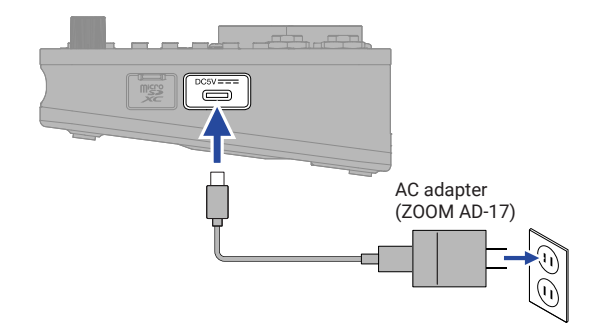

The power will automatically turn off if the L6 is unused for 10 hours. If you want to keep the power on always, use the L6 Editor app to turn off the automatic power saving (Auto Power Off) function. ( $\rightarrow$  <u>"L6 Editor application for computers"</u>)

A portable battery or 4 AA batteries (alkaline, lithium or rechargeable NiMH) can also be used.

### Starting up

#### Formatting the microSD card while starting up

Always format microSD cards in order to maximize their performance after purchasing them new or using them with a different device.

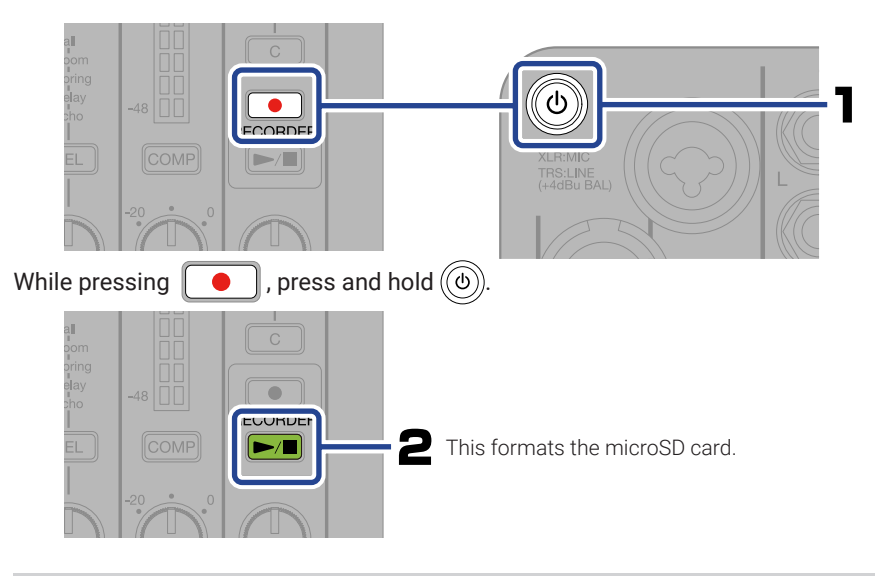

All data previously saved on a microSD card will be deleted when it is formatted.

Starting up without formatting the microSD card

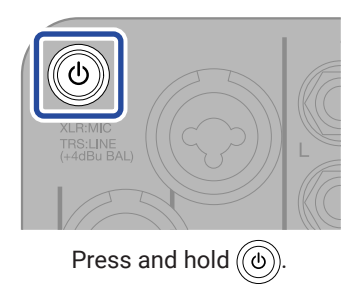

### Making connections

Connecting mics and instruments

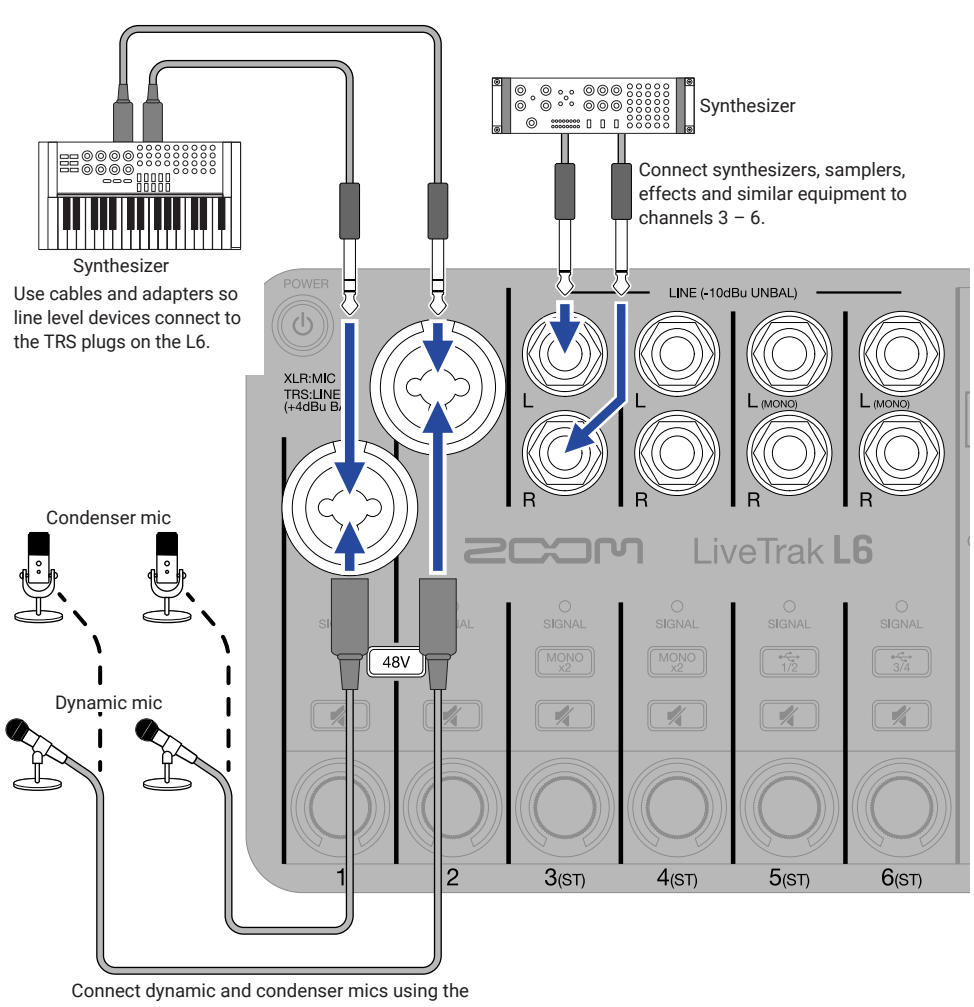

XLR plugs.

• When connecting condenser mics, press

to supply phantom power.

· Do not supply phantom power to devices that are not compatible with it. Doing so could damage the device.

48V

#### Connecting powered monitors and headphones

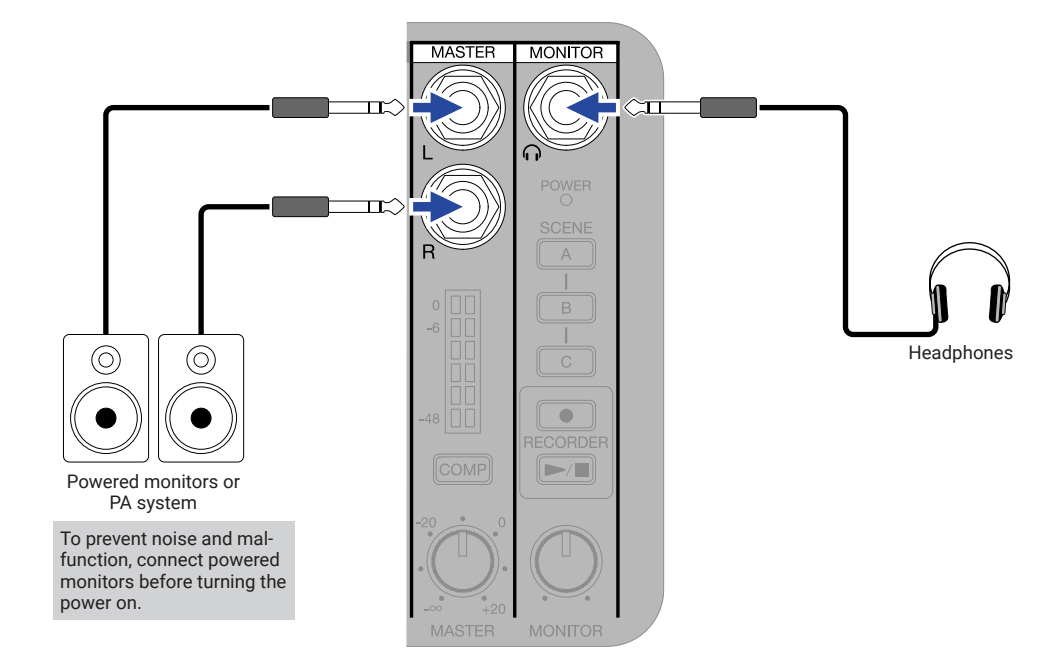

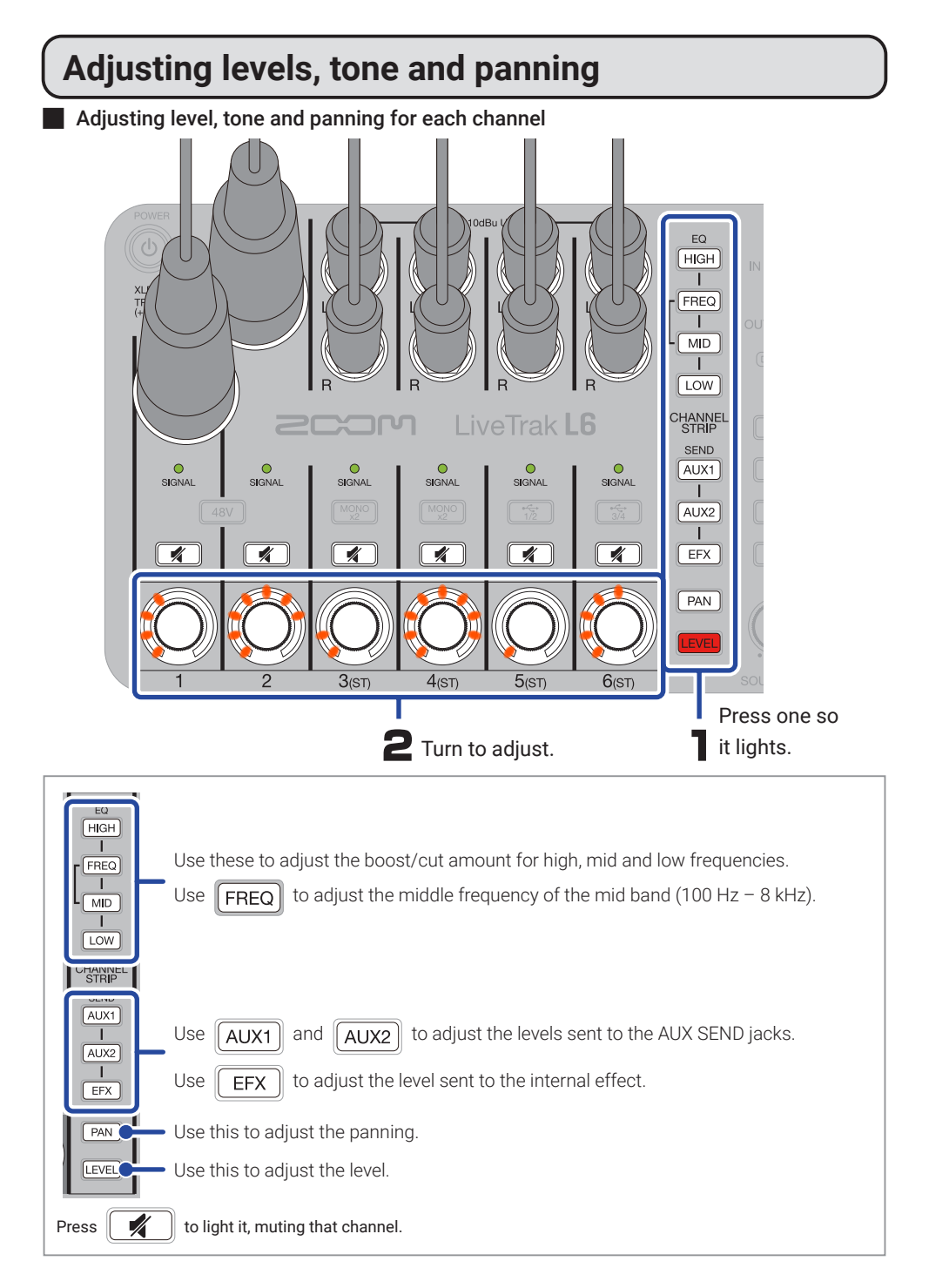

#### Adjusting output levels

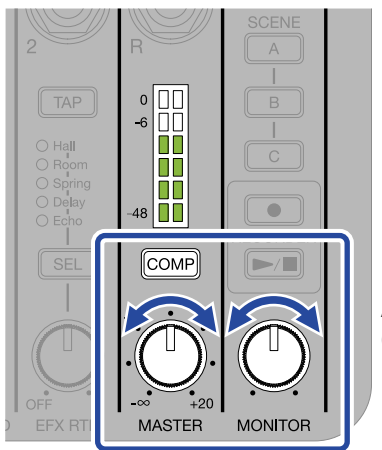

Adjust the MASTER and MONITOR (headphone) output levels.

Press COMP to light it, increasing the sound pressure output from the MASTER L/R output jacks while preventing clipping.

## Using internal effects

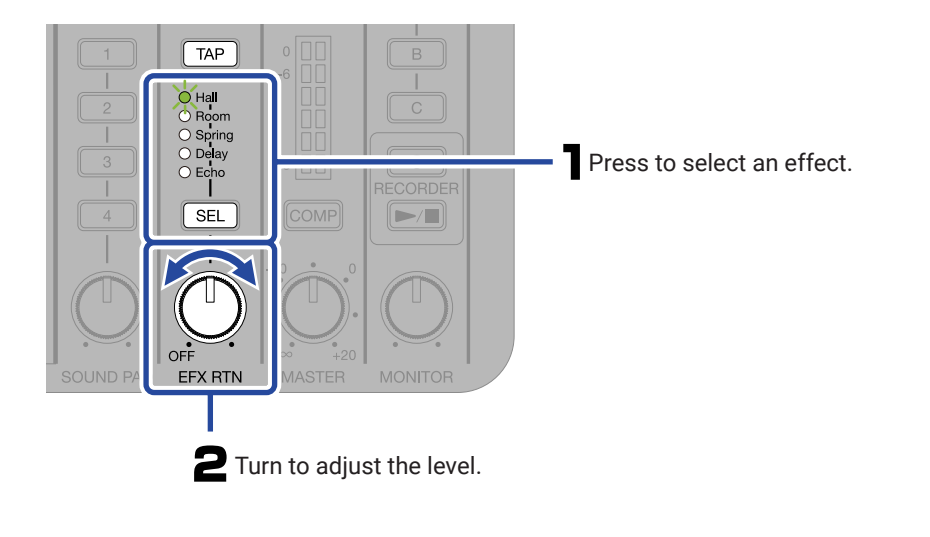

Set the levels sent to the effect from each channel beforehand. The tempo used for Delay Echo can be set by repeatedly pressing TAP at a regular interval.

# Using sound pads

Press SOUND PAD 1 - 4 to play sounds assigned to the pads. The L6 can be used to record sounds to 1 - 4.

\_\_\_\_\_

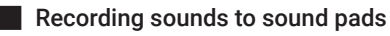

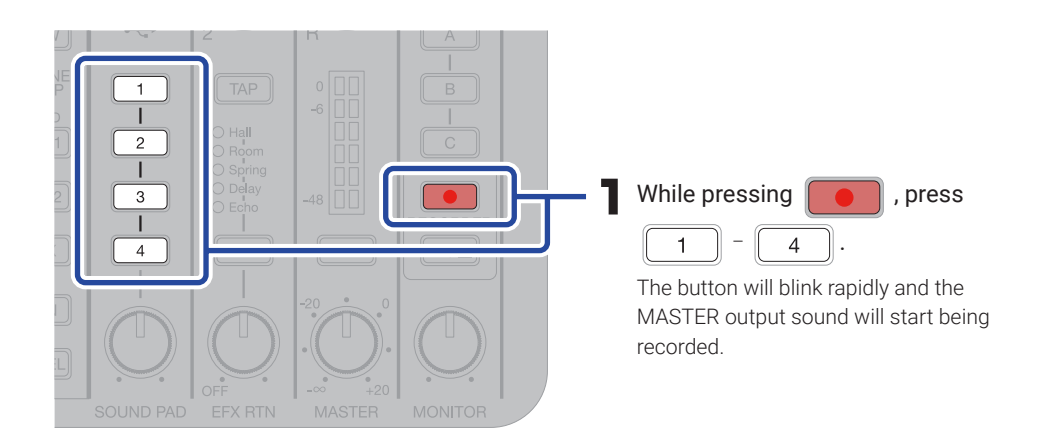

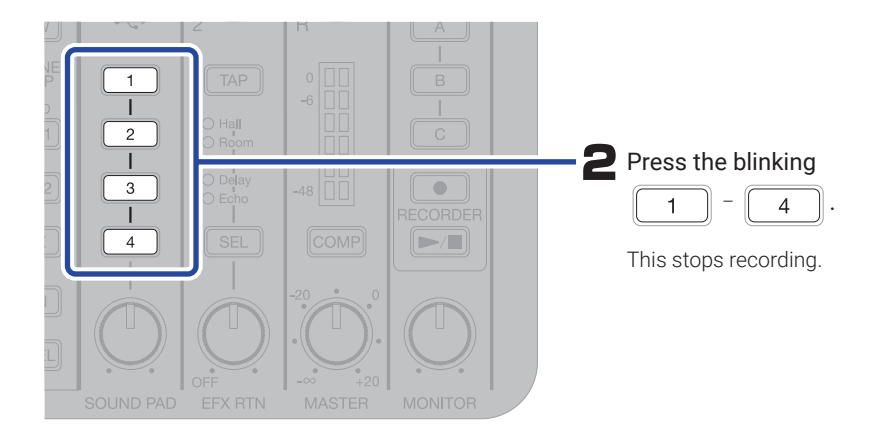

#### Playing sound pads

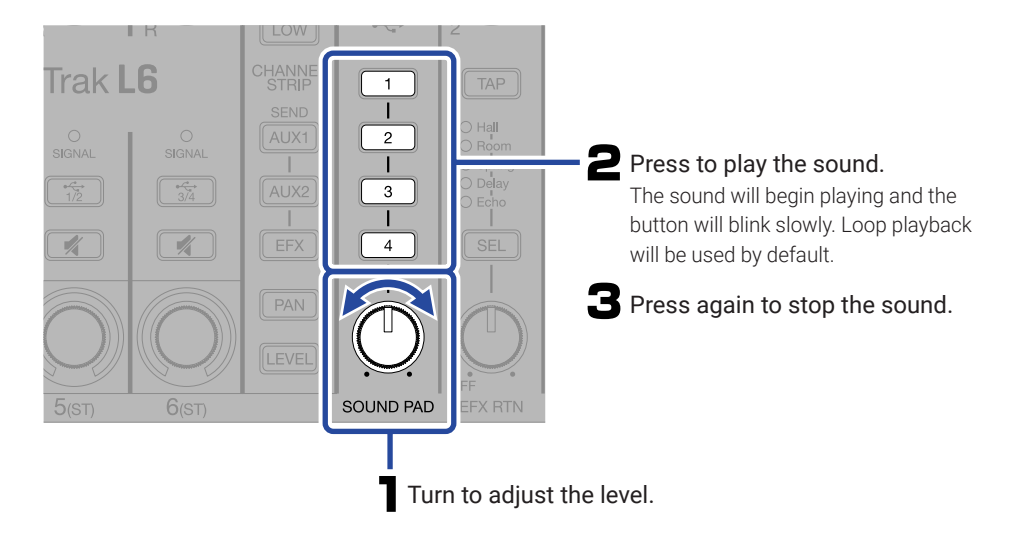

By connecting the L6 to a computer and using the L6 Editor app, sound files can be assigned to the sound pads and playback methods and levels can be set for each of them.

| Using scenes                                                              | ) |
|---------------------------------------------------------------------------|---|
| _6 mixer settings can be saved as scenes to SCENE 🔼 – C for recall at any | / |
| time.                                                                     |   |

#### Saving scenes

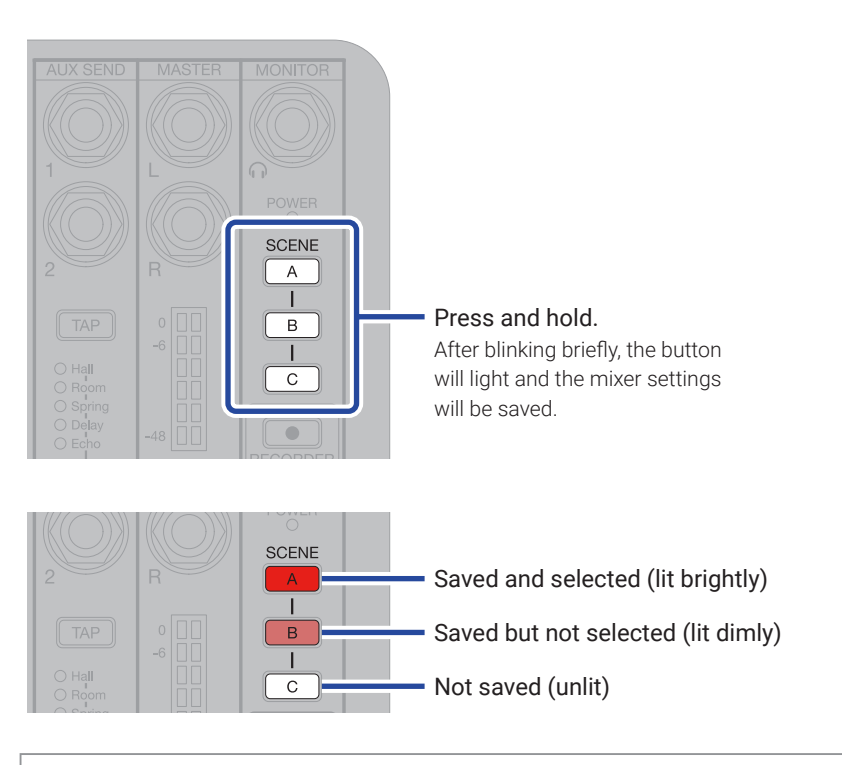

The button will blink if mixer settings are changed after a scene has been selected.

#### Recalling scenes

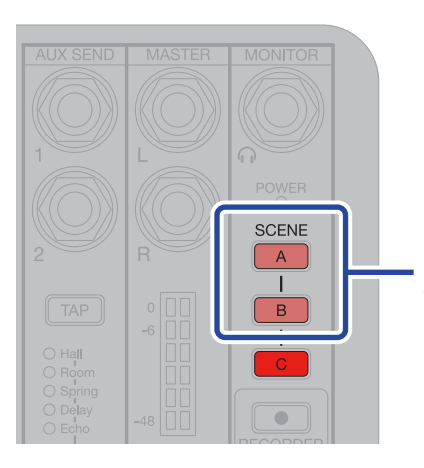

Briefly press a button that has settings saved (lit dimly).

### Stopping and starting recording

Use the L6 Editor app to set the date and time of the L6. (  $\rightarrow$  <u>"L6 Editor application for computers"</u>)

The date and time set this way will be added to the name of the folder where recording files are saved.

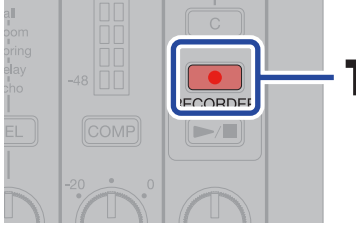

This starts recording.

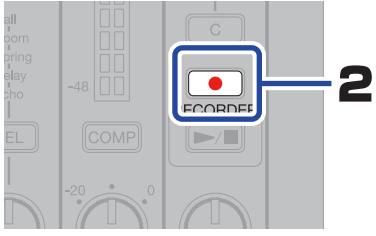

This ends recording.

### Starting and stopping playback

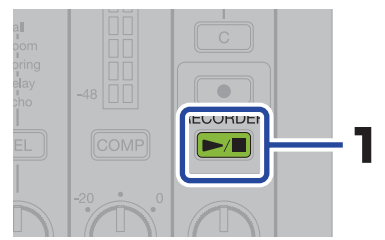

Press this to start playback of the most recently recorded file from its beginning.

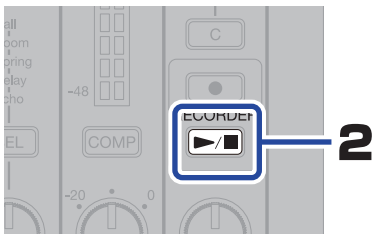

This stops playback.

### **Functions of parts**

#### Input section

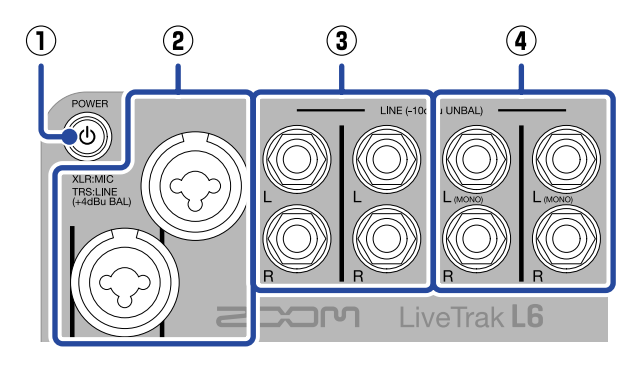

#### $\textcircled{1} \quad \textbf{Power switch}$

This turns the power on/off.

#### 2 INPUT 1 and 2 jacks

Connect mics and instruments to these. These support XLR and 1/4-inch phone (TRS) plugs.

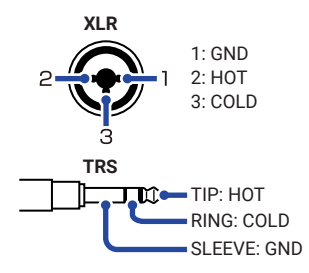

#### $\ensuremath{\textcircled{3}}$ INPUT 3 and 4 jacks

Connect synthesizers, samplers and effects, for example, here. These support 1/4-inch phone (unbalanced TS) plugs.

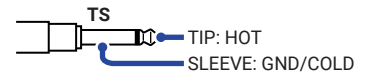

#### ④ INPUT 5 and 6 jacks

Connect synthesizers, samplers and effects, for example, here. These support 1/4-inch phone (unbalanced TS) plugs. When connecting mono devices, connect them to the L (MONO) jacks.

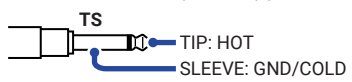

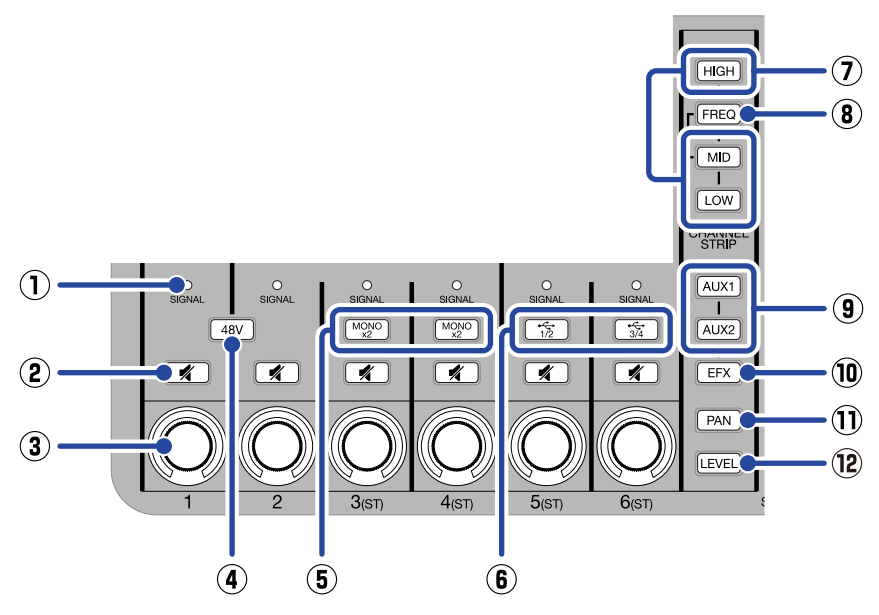

#### $\textcircled{1} \hspace{0.1 cm} \text{SIGNAL indicator} \\$

This lights green when a signal is being input and lights red when a signal clips.

#### 2 Mute button

Press this to light it and mute that channel.

#### ③ Channel encoder

Use this to adjust the level, tone and panning of the channel along with its effect and AUX send levels.

Adjusted levels are shown by indicators around the encoder.

#### ④ 48V switch

Press this to light it and provide +48 V phantom power to the INPUT 1 and 2 (XLR) jacks.

#### **5** MONO buttons

Press these to enable input of 2 mono signals on those channels.

Level, tone and panning settings as well as effect send levels are shared by both mono inputs.

#### 6 USB 1/2 and 3/4 buttons

When being used as an audio interface, press these to light them and input audio from channels 1/2 or 3/4 of the computer or smartphone.

When lit, audio cannot be input through that input (5 or 6).

#### ⑦ HIGH/MID/LOW buttons

Press one of these to light it, enabling adjustment of the high/medium/low frequency boost/cut.

#### 8 FREQ button

Press this to light it, enabling adjustment of the middle frequency band that is boosted or cut (100 Hz - 8 kHz).

#### 9 AUX1 and AUX2 buttons

Press one of these to light it, enabling adjustment of the amount sent to the AUX SEND 1/2 jack.

#### 10 EFX button

Press this to light it, enabling adjustment of the amount sent to the internal effect.

#### ① PAN button

Press this to light it, enabling adjustment of the left-right stereo position of the channel.

#### 12 LEVEL button

Press this to light it, enabling adjustment of the channel level.

#### MIDI/USB section

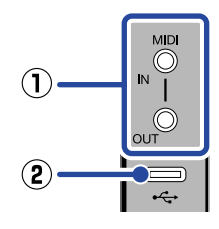

#### ① MIDI IN/OUT connection jacks

Use 3.5mm TRS cables to connect MIDI devices.

The L6 can be used as a USB MIDI interface for a computer, smartphone or tablet, enabling control of a MIDI device. Moreover, a MIDI device can be used to control the L6.

#### ② USB port (Type-C)

Connected to a computer, smartphone or tablet, the following uses are possible.

- The L6 Editor computer application can be used to make detailed L6 settings and transfer files.
- The L6 can be used as an audio interface.
- The L6 can be used as a USB MIDI interface.
- MIDI functions can be used to control the L6.

This supports operation with USB bus power.

#### SOUND PAD section

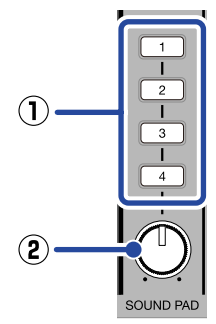

#### 1 SOUND PAD 1 - 4 buttons

Audio files can be assigned to the pads and played back by pressing them.

#### ② SOUND PAD knob

Use this to adjust the volume of SOUND PAD 1 - 4.

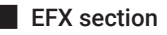

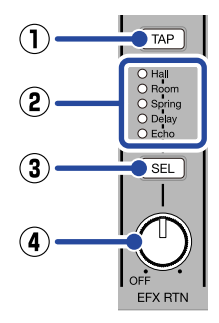

#### 1 TAP button

When the "Delay" or "Echo" internal effect is selected, tapping this sets the delay time to the tapped tempo.

**TAP** blinks at the set delay time tempo.

#### ② Internal effect indicators

The indicator lights for the selected internal effect.

#### ③ SEL button

Use this to select the internal effect. Pressing this cycles through the internal effects.

#### ④ EFX RTN knob

This adjusts the internal effect volume.

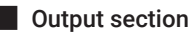

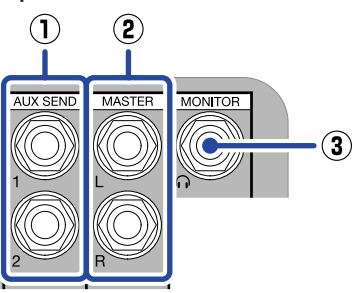

#### ① AUX SEND 1/2 jacks

External effects, for example, can be connected here. This supports TRS plugs.

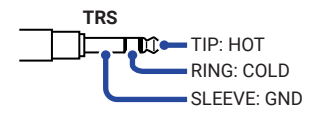

#### 2 MASTER L/R output jacks

Connect these to a PA system or powered monitors, for example, to output the stereo sound mixed on the L6. This supports TRS plugs.

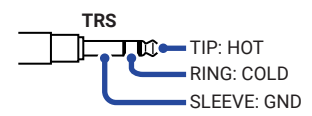

#### **③ MONITOR output jack**

Connect headphones here to monitor the stereo sound mixed on the L6.

#### POWER (4) SCENE A 0 [] .6 [] (5) в $(\mathbf{1})$ (6) CORDER (2) COMF (7) (3) (8) MASTER MONITOR

#### ① Master level meters

These show the levels output from the MASTER L/R **output** jacks in a range from -48 dB to 0 dB.

#### ② COMP button

Press this to light it, increasing the sound pressure output from the MASTER L/R output jacks while preventing clipping.

#### ③ MASTER knob

This adjusts the audio levels output from the MASTER L/R output jacks in a range from  $-\infty$  to +20 dB.

#### ④ Power indicator

This lights when the power is on. If using batteries, this shows the remaining battery charge.

#### **5** Scene selection buttons

Use these to save and recall L6 mixer settings.

#### 6 REC button

This starts and stops recording.

#### ⑦ PLAY/STOP button

This starts/stops playback of the most recently recorded file.

#### 8 MONITOR knob

Use this to adjust the volume of the audio output from the MONITOR output jack.

#### Master section

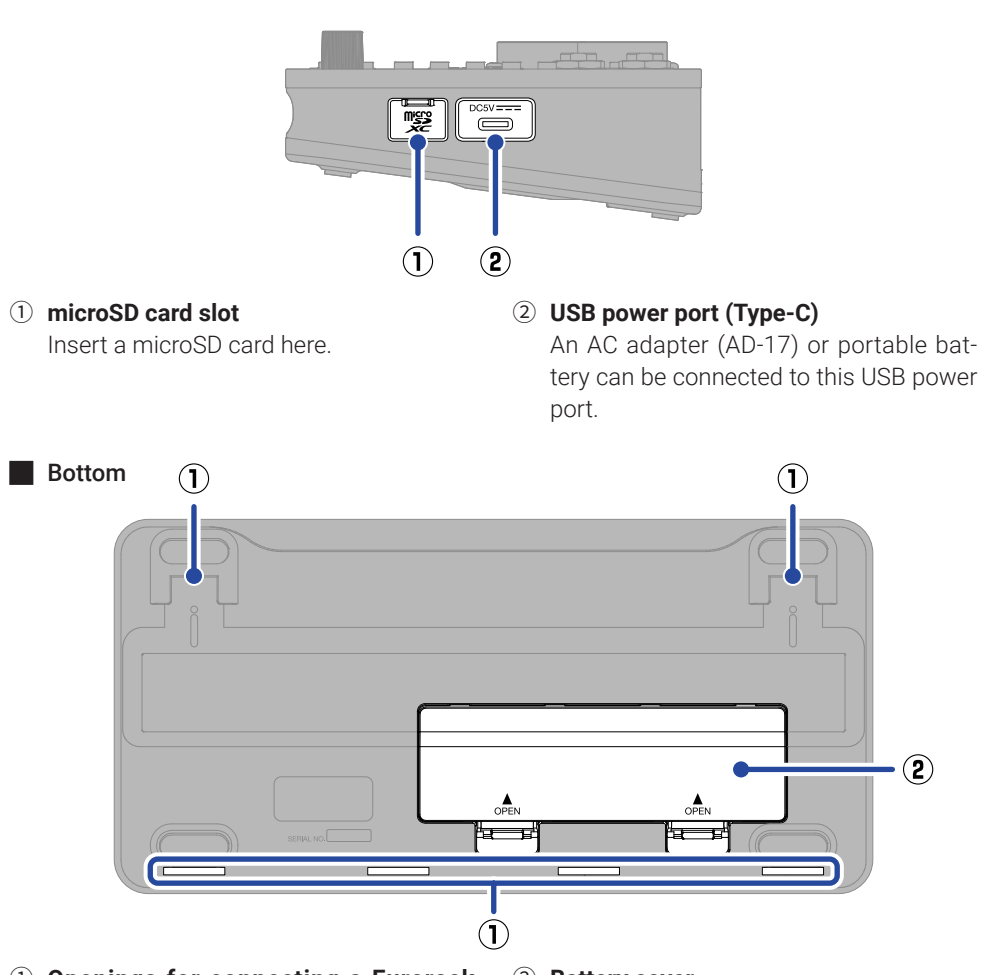

① Openings for connecting a Eurorack adapter (ERL-6)

Right side

#### **2** Battery cover

Open this when installing or removing AA batteries.

### **Other functions**

#### L6 Editor application for computers

This app can be used to make various L6 settings, including for the sound pads, date and time, and Auto Power Off function. It can also be used to transfer files to the computer. See the Operation Manual for details.

| ZOOM L6 Editor                        |                   | - 🗆 X                     |
|---------------------------------------|-------------------|---------------------------|
| LiveTrak L6 Editor Version: 1.0.0.31  | CONNECTED         | File Transfer Mode        |
| SETTINGS                              | SOUND PAD         |                           |
| Date & Time 2024 / 09 / 02 15:01:22   | File              | Play mode Level MIDI Note |
| SD Card 0.00 GB / 57.7 GB Used        | None assigned 🗘   |                           |
| Remaining Recording Time 7:28:16      |                   |                           |
| Battery Type Alkaline Ni-MH Lithium   | 2 File            | Play mode Level MIDI Note |
| Auto Power Off 10 Hours Never         | None assigned     |                           |
| Recorder Mode Multi Track Master Only | File              | Play mode Level MIDI Note |
| Mixer Control via MIDI                | 3 None assigned ≎ | Loop 0 dB 0 E3 (64) 0     |
| MIDI Out Mode Out Thru                |                   |                           |
| MIDI Channel CH 1 🗘                   | File              | Play mode Level MIDI Note |
| Effect Parameter Edit                 | 4 None assigned ♀ | Loop 🗘 0 dB 🗘 F3 (65) 🗘   |
| AUX Send Point Edit                   |                   |                           |
| MIDI CC# Mapping Edit                 |                   |                           |
| Reset All Settings Reset              |                   |                           |
|                                       |                   |                           |

Some settings can only be made on the L6 itself. See the Operation Manual for details.

#### Controlling the L6 with MIDI

MIDI control numbers can be assigned to the L6 parameters.

The L6 can be controlled with operations using the corresponding MIDI control numbers on MIDI devices, including MIDI controllers and keyboards, and in DAWs and other software. See the Operation Manual for details.

| LiveTrak L6 Editor Vesion: 101.31    | CONNECTED                                                                                                    | File Transfer Mode                                   |
|--------------------------------------|----------------------------------------------------------------------------------------------------|------------------------------------------------------|
| SETTINGS                             | SOUND PAD                                                                                                    |                                                      |
|                                      | The state of the state of the s | Play mode Level MDI Nate                             |
|                                      |                                                                                                    |                                                      |
| Normaining Recording Time 2:28:16    |                                                                                                    |                                                      |
| Battery Type Mitaline M-MH Lithian   | 2 File                                                                                                    | Playmode Lavel MCINote<br>C Loop C C.III C DB (K2) C |
| Auto Power Ott 10 Hours Never        |                                                                                                    |                                                      |
| Recorder Mode MultiTrack Marter Only | Fite                                                                                                    |                                                      |
| Niser Central via MIDI               | 3 None assigned                                                                                                    | Coop C 0 d8 C E1 (64) C                              |
| NDI CLE Node Dat Thru                |                                                                                                    |                                                      |
| MDIChaved CH1 0                      | 4                                                                                                    | Play mode Level MDI Note                             |
| Effect Parameter Ede                 |                                                                                                    |                                                      |
| AUX Send Point Rdv                   |                                                                                                    |                                                      |
| M DI CCA Mepping Edit.               | )                                                                                                    |                                                      |
| Roset All Sollings Reset             |                                                                                                    |                                                      |

| Parameter         |      | MIDI CC Number | Parameter |      | MIDI CC Nu | mber   |
|-------------------|------|----------------|-----------|------|------------|--------|
| EQ HI LEVEL       |      | CC#1 ♀         |           |      | CC#11      | \$     |
|                   |      | CC#2 🗘         |           |      | CC#12      | \$     |
|                   |      | CC#3           |           |      | CC#13      | \$     |
|                   |      | CC#4 \$        |           |      | CC#14      | \$     |
|                   |      | cc#5           |           |      | CC#15      | \$     |
|                   |      | CC≖6 ≎         |           |      | CC#16      | \$     |
| EQ MID LEVEL      |      | CC#21 \$       |           |      | CC#33      | \$     |
|                   |      | CC#22 ♦        |           |      | CC#34      | \$     |
|                   |      | CC#23 🗘        |           |      | CC#35      | \$     |
|                   |      | CC#24 🗘        |           |      | CC#36      | \$     |
|                   |      | CC#25 \$       |           |      | CC#37      | \$     |
|                   | СН 6 | CC#26 \$       |           | СН 6 | CC#38      | \$     |
| Default MIDI Sett | ings |                |           |      | ОК         | Cancel |

### Precautions when using batteries

Take the following precautions to prevent leakage when using batteries.

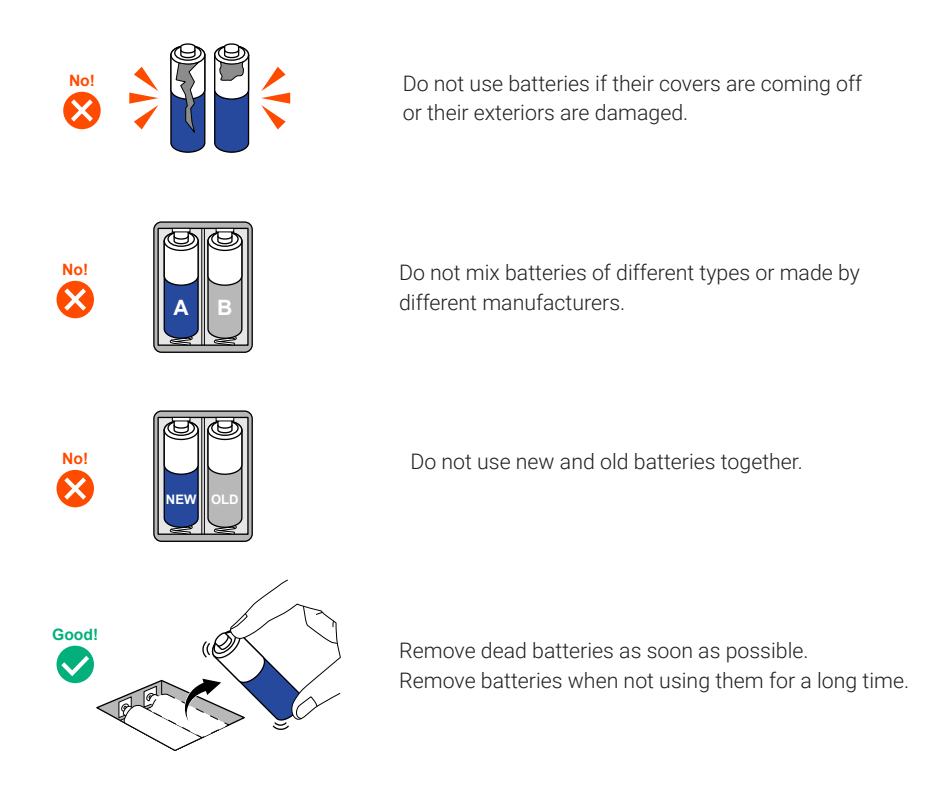

### Troubleshooting

# Sound is not output or the volume is very low

- $\rightarrow\,$  Check the headphone and speaker connections.
- → Confirm that the output levels are not too low for MONITOR, MASTER and each of the tracks.
- → Check the orientation of the mic or the volume settings of the connected equipment.
- $\rightarrow$  Confirm that
- buttons are not lit.
- $\rightarrow\,$  If using a condenser mic, confirm that

48V is on

#### Monitored sound is distorted

 $\rightarrow$  Use  $\bigcup_{MASTER}^{\bullet}$  to adjust the volume.

# Recorded audio is too loud, too quiet or silent

- → The input audio might be too loud. Increase the distance between mics and sound sources.
- $\rightarrow$  If using a condenser mic, confirm that

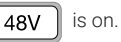

#### Recording is not possible

- $\rightarrow\,$  Confirm that the microSD card has open space.
- $\rightarrow\,$  Confirm that a microSD card is loaded properly in the card slot.

#### The recorded sound breaks up

- $\rightarrow$  Use the L6 to format the microSD card.
- → We recommend using microSD cards that have been confirmed to operate with this recorder. See the ZOOM website (zoomcorp.com/help/l6) for information about microSD cards that have been confirmed to work with this unit.

# Not recognized by computer when connected

 $\rightarrow$  Use a USB cable that supports data transfer.

#### Date and time reset frequently

→ If power is not supplied by an AC adapter or batteries for a long time, date and time settings will be reset.

Connect the L6 with a computer again using a USB cable (Type-C), and launch ZOOM L6 Editor to allow the date and time to be acquired.

#### The send effect is not working

 $\rightarrow$  Use  $\bigcup_{\substack{\text{eff} \\ \text{EFX RTN}}}$  to adjust the volume of the internal effect.

#### SOUND PAD functions cannot be used

 $\rightarrow\,$  Confirm that audio files have been assigned to the sound pads.

Product names, registered trademarks and company names in this document are the property of their respective companies. The microSDXC logo is a trademark of SD-3C LLC.

USB Type-C is a trademark of the USB Implementers Forum.

All trademarks and registered trademarks in this document are for identification purposes only and are not intended to infringe on the copyrights of their respective owners.

Recording from copyrighted sources, including CDs, records, tapes, live performances, video works and broadcasts, without permission of the copyright holder for any purpose other than personal use is prohibited by law. Zoom Corporation will not assume any responsibility related to infringements of copyrights.

The illustrations and display screens in this document could differ from the actual product.

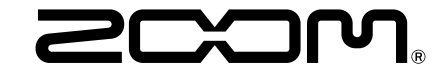

#### ZOOM CORPORATION

4-4-3 Kanda-surugadai, Chiyoda-ku, Tokyo 101-0062 Japan

zoomcorp.com